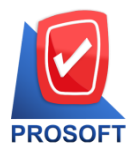

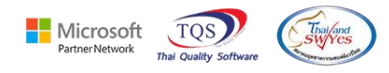

## ระบบ Accounts Receivable

- ระบบ Accounts Receivable รายงานใบส่งของค้างชำระ เพิ่มคอลัมน์ รหัสพนักงานขาย และเลขที่ SO ให้ สามารถดีไซน์เพิ่มได้
  - 1. เข้าที่ ระบบ Accounts Receivable -> AR Analysis Report -> รายงานใบส่งของค้างชำระ

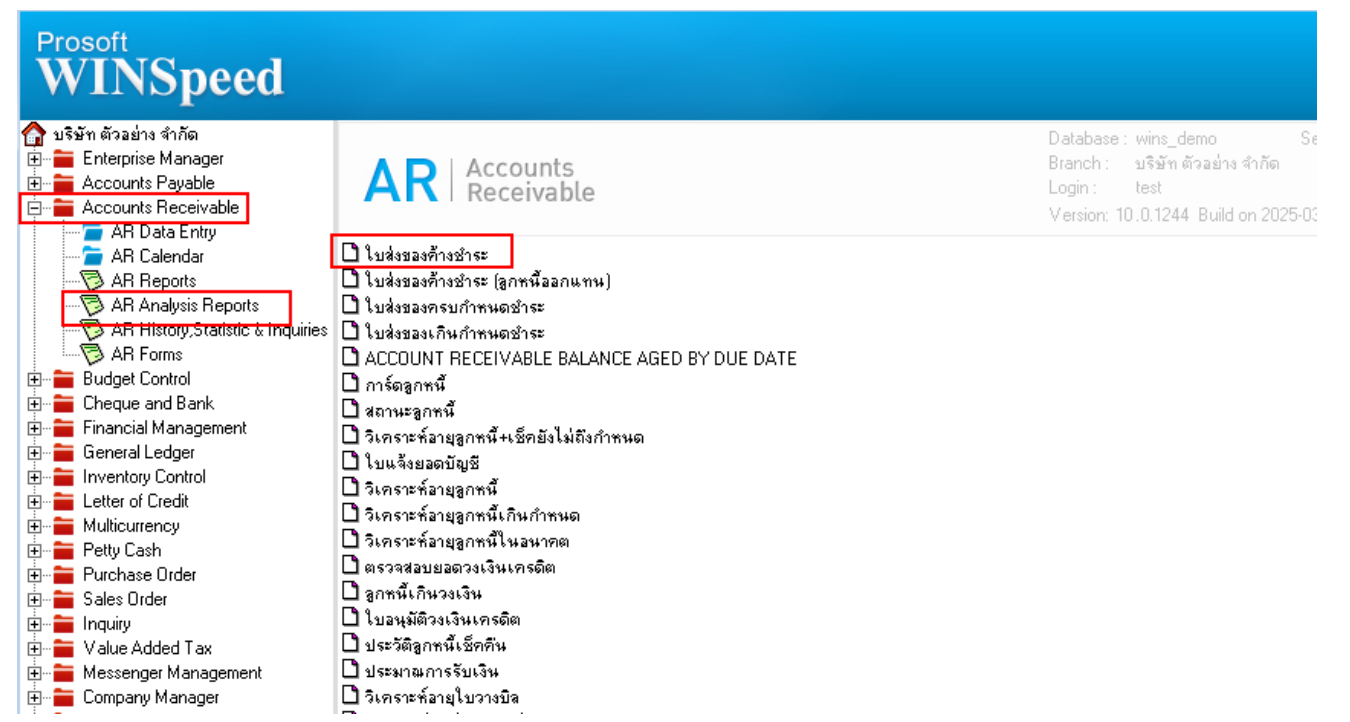

#### 2. เลือก Range Option ที่ต้องการดูรายงาน Click 🔶 OK

| 🗐 รายงานใบส่งของด้างช่ำระ |                     |          | - 0       | ×        |
|---------------------------|---------------------|----------|-----------|----------|
|                           |                     |          |           |          |
| Report Options            | เรียงตามวันที่ไบส่ง | ปอง      |           | -        |
| รายงานแบบ                 | 🖲 แจกแจง            | 🔘 จำนว   | วนเงินรวม |          |
| ณ วันที่                  | 02/04/2568          | <b>.</b> |           |          |
| Date Options              | Range               |          |           | •        |
| จากวันที่ใบกำกับ          | 11                  | 🍱 ถึง    | 11        |          |
| จากเลขที่ Inv.            |                     | 💌 ถึง    |           | <b>•</b> |
| จากรหัสลูกหนึ่            |                     | 💌 ถึง    |           | <b>•</b> |
| จากรหัสกลุ่มลูกค้า        |                     | 💌 ถึง    |           | <b>•</b> |
| จากรหัสพนักงานขาย         |                     | 💌 ถึง    |           | <b>•</b> |
| จากรหัสเขตการขาย          |                     | 💌 ถึง    |           | <b>•</b> |
| จากจำนวนเงินยอดหนึ่       |                     | 🔻 ถึง    |           | <b>T</b> |
| จากประเภทธุรกิจ           |                     | 💌 ถึง    |           | -        |
| จากรพัฆ Job               |                     | 🔻 ถึง    |           | -        |
|                           |                     |          |           |          |
| Range Import SQL          |                     |          | 📝 ок      | IL+Close |

(|-)

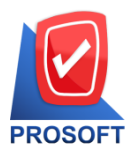

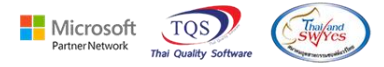

### เลือก Icon Design

| Report Tool View Window Help                                                                            |                                                                                                    |                                                                         |                                                                                     |                                   |                                      |            |                                              |         |        |                          |       |      |                                  |                                                 |                          |         |                 |   |                                        |                                                |
|----------------------------------------------------------------------------------------------------|----------------------------------------------------------------------------------------------------|-------------------------------------------------------------------------|-------------------------------------------------------------------------------------|-----------------------------------|--------------------------------------|------------|----------------------------------------------|---------|--------|--------------------------|-------|------|----------------------------------|-------------------------------------------------|--------------------------|---------|-----------------|---|----------------------------------------|------------------------------------------------|
| ۰ 🛃 🕼                                                                                                   | & ⊽  I                                                                                                    | 2 🔞                                                                     |                                                                                     | 46                                |                                      |            | 🕸 🕪                                          | \$      | ¢ 1    | ₩                        | ٩.    |      |                                  |                                                 | ×                        | Resize: | 100%            | • | Zoon                                   | x 10                                           |
|                                                                                                    |                                                                                                    |                                                                         |                                                                                     |                                   |                                      |            |                                              |         |        |                          |       |      |                                  |                                                 |                          |         |                 |   |                                        |                                                |
| DEMO                                                                                                    |                                                                                                    |                                                                         |                                                                                     |                                   |                                      |            | บริษัท ตัวอ                                  | ย่าง จำ | ำกัด   |                          |       |      |                                  |                                                 |                          |         |                 |   |                                        |                                                |
|                                                                                                    |                                                                                                    |                                                                         | 5                                                                                   | ายงาน                             | เป็บส่งขอ                            | งค้าง      | ข่าระ - เรียงเ                               | าามวัน  | ที่ใบส | ห่งขอ                    | 4 (UI | บบแจ | จกแจ                             | 14)                                             |                          |         |                 |   |                                        |                                                |
|                                                                                                    |                                                                                                    |                                                                         |                                                                                     |                                   |                                      |            | ณ วันที่ อะ                                  | 2/04/25 | 68     |                          |       |      |                                  |                                                 |                          |         |                 |   |                                        |                                                |
|                                                                                                    |                                                                                                    |                                                                         |                                                                                     |                                   |                                      |            |                                              |         |        |                          |       |      |                                  |                                                 |                          |         |                 |   |                                        |                                                |
| พิมพ์วันที่: 02 เ                                                                                       | มษายน 2568                                                                                                    | <b>Ioan:</b> 11:2                                                       | 15                                                                                  |                                   |                                      |            |                                              |         |        |                          |       |      |                                  |                                                 |                          |         |                 |   | หน้                                    | h1/9                                           |
| วันที่ในส่วยเอง                                                                                         |                                                                                                    |                                                                         |                                                                                     |                                   |                                      |            |                                              |         |        |                          |       |      |                                  |                                                 |                          |         |                 |   |                                        |                                                |
| วันที่ไปส่งของ                                                                                          |                                                                                                    |                                                                         |                                                                                     |                                   |                                      |            |                                              |         |        |                          |       |      |                                  |                                                 |                          |         |                 |   |                                        |                                                |
| วันที่ไบส่งของ<br>รหัสลุกหนึ่                                                                           | 1                                                                                                    | อลกหนี้                                                                 |                                                                                     |                                   |                                      |            |                                              |         |        |                          |       |      |                                  |                                                 |                          |         |                 |   |                                        |                                                |
| วันที่ไบส่งของ<br>รหัสลูกหนี้<br>เลขที่ไ                                                                | ใบส่งของ                                                                                                    | อลูกหนี้<br>เลขที                                                       | ใบกำกับภาษี                                                                         | ไว้เ                              | นที่ครบกำ                            | หนด        | ประเภทเอละ                                   | สาร     |        |                          |       |      | จ้                               | านวน                                            | งิน                      | -       | รับขำระ         |   | 898                                    | เคงค้                                          |
| วันที่ไบส่งของ<br>รหัสลูกหนี้<br>เลขที่ใ<br>01/01/2552                                                  | ชื่<br>ใบส่งของ                                                                                                    | อลูกหนี้<br>เลขที                                                       | ไบกำกับภาษี                                                                         | ) ว้า                             | นที่ครบกำ                            | หนด        | ประเภทเอก                                    | สาร     |        |                          |       |      | จ้                               | านวน                                            | งิน                      | ł       | <u> </u>        |   | 898                                    | เคงค้                                          |
| วันทีไบส่งของ<br>รหัสลูกหนี้<br>เลขที่1<br>01/01/2552<br>อ-0004                                         | ี่ ชื่<br>ใบส่งของ<br>บ                                                                                                    | อลูกหนี้<br>เลขที่<br>ริษัท อเล็ศ                                       | ี่ใบกำกับภาษี<br>เขอน จำกัด                                                         | ไ ว้า                             | นที่ครบกำ                            | ทบค        | ประเภทเอกเ                                   | สาร     |        |                          |       |      | จำ                               | านวน                                            | งิน                      | +       | รับข่าระ        |   | 868                                    | เคงค้                                          |
| วันทีไบสั่งของ<br>ราหัสลูกหนี้<br>แลงที่1<br>01/01/2552<br>อ-0004<br>ARIN                               | รั้<br>ใบส่งของ<br>บ<br>75201-00005                                                                                                    | อลูกหนี้<br>เลขที<br>ริษัท อเล็ก<br>ARI                                 | ป็บกำกับภาษี<br>เข <b>อน จำกั</b> ด<br>N5201-00005                                  | ] ວັກ<br>; 01                     | นที่ครบกำ<br>1/01/2552               | ทบด        | ประเภทเอก<br>ลูกหนี้ยกมา                     | สาร     |        |                          |       |      | จำ                               | 111211<br>17,000                                | ง <b>า</b> น<br>.00      |         | <u>ວັນທຳ</u> ລະ |   | ยอด<br>17,                             | เคงค้<br>,000.                                 |
| วันทีโบส่งของ<br>รหัสลูกหนี้<br>เลขที่<br>01/01/2552<br>อ-0004<br>ARIN                                  | ร้าม<br>1 มส่งของ<br>1<br>15201-00005<br>15201                                                                                                    | อลูกหนี้<br>เลขที<br>ริษัท อเส็ศ<br>ARI<br>1                            | ี่ไบกำกับภาษี<br>ขอน จำกัด<br>N5201-00005<br>รายศ                                   | ] วัา<br>; 01<br>การ              | นที่ครบกำ<br>1/01/2552               | ทบด        | ประเภทเอกร<br>ลูกหนี้ยกมา                    | 1<br>15 | 53     | มเงิน                    |       |      | จ้"<br>1<br>1                    | 111311<br>17,000                                | ง<br>กิน<br>.00<br>.00   | ;       | รับข่าระ        |   | 899<br>17,<br>17,                      | เคงค้<br>,000.                                 |
| วันที่ไปส่งของ<br>รหัสลูกหนี้<br>เลขที่<br>01/01/2552<br>อ-0004<br>ARIN                                 | ร้าม<br>(1) ส่งของ<br>10<br>(1) 10000<br>(1) 100000<br>(1) 100000<br>(1) 10000<br>(1) 10000<br>(1) 10000<br>(1) 10000<br>(1)                                                                                                    | อลูกหนี้<br>เลขที่<br>วิษัท อเล็ศ<br>ARI<br>1<br>1                      | ป็บกำกับภาษี<br>เขอน จำกัด<br>N5201-00005<br>รายศ<br>ราย                            | ] วัา<br>: 01<br>การ              | นที่ครบกำ<br>1/01/2552               | ทบด        | ประเภทเอกข<br>ลูกหนี้ยกมา                    | สาร     | 53     | ามเงิน<br>ามเงิน         |       |      | จ้<br>1<br>1                     | 111311<br>17,000<br>17,000                      | งิน<br>.00<br>.00        | :       | <u>ວັນຈຳ</u> ວະ |   | 899<br>17,<br>17,<br>17,               | (คงค้<br>(000.)<br>(000.)                      |
| วันที่เบล่งของ<br>รหัสลูกหนี้<br>เลขที่<br>01/01/2552<br>อ-0004<br>ARIN<br>10/01/2552                   | รู้<br>ไบส่งของ<br>บ<br>รรรม<br>รรม<br>รรม                                                                                                    | อลูกหนี้<br>เลขา<br>ริษัท อเส็ศ<br>ARI<br>1<br>1                        | ไบกำกับภาษี<br>เขอน จำกัด<br>NS201-00005<br>รายศ<br>ราย                             | ] วัก<br>; 01<br>การ              | นที่ครบกำ<br>1/01/2552               | ทบค        | ประเภทเอก<br>ลูกหนี้ยกมา                     | สาร     | 53     | เมเงิน<br>เมเงิน         |       |      | จ๋<br>1<br>1                     | 111311<br>17,000<br>17,000                      | งาน<br>.00<br>.00<br>.00 | 4       | <u>รับขำระ</u>  |   | 899<br>17,<br>17,<br>17,               | (คงค์<br>(000.<br>(000.                        |
| วันที่!บส่งของ<br>รหัสลูกหนี้<br>เลขที่<br>01/01/2552<br>อ-0004<br>ARIN<br>10/01/2552<br>อ-0004         | รั้ง<br>11 ส่งของ<br>15201-00005<br>15201<br>100005<br>10005<br>10005<br>10005<br>10005<br>10005<br>10005<br>10005<br>10005<br>10005<br>10005<br>10005<br>10005<br>10005<br>10005<br>10005<br>10005<br>10005<br>10005<br>10005<br>10005<br>1005<br>1005<br>1005 | อลูกหนี้<br>เลขา<br>ริษัท อเล็ศ<br>ARI<br>1<br>1                        | เป็บกำกับภาษี<br>เขอน จำกัด<br>NS201-00005<br>ราย<br>ราย<br>ราย                     | ) วัก<br>; 01<br>การ              | นที่ครบกำ<br>1/01/2552               | ทบด        | ประเภทเอก:<br>ลูกหนี้ยกมา                    | สำร     | 53     | มเงิน<br>เมเงิน          |       |      | ຈໍາ<br>1<br>1                    | 111 311<br>17,000<br>17,000                     | งาน<br>.00<br>.00<br>.00 | ;       | รับข่าระ        |   | 899<br>17,<br>17,<br>17,               | (กงก์<br>(000.<br>(000.                        |
| วันที่เบล่งของ<br>รหัสลูกหนี้<br>เลขที่<br>01/01/2552<br>อ-0004<br>ARIN<br>10/01/2552<br>อ-0004<br>DN52 | รั้<br>ใบส่งของ<br>10<br>75201-00005<br>75201<br>75201-00005<br>75201<br>5230<br>5230<br>10<br>10<br>10<br>10<br>10<br>10<br>10<br>10<br>10<br>10<br>10<br>10<br>10                                                                                                    | อลูกหนี้<br>เลขา<br>ริษัท อเล็ก<br>ARI<br>1<br>1<br>ริษัท อเล็ก<br>DNS  | ี่ไบกำกับภาษี<br>เขอน จำกัด<br>N5201-00005<br>ราย<br>ราย<br>ราย<br>ราย<br>201-00001 | ] jī<br>; 01<br>115<br>10         | นที่ครบก้า<br>1/01/2552<br>2/01/2552 | ทบด        | ประเภทเอกข<br>ลูกหนี้ยกมา<br>เพิ่มหนี้ลูกหา่ | สาร     | 53     | เมเจิน<br>เมเจิน         |       |      | จ๋า<br>1<br>1<br>1               | 17,000<br>17,000<br>17,000                      | .00<br>.00<br>.00        | :       | <u>ຮັບຈຳ</u> ຈະ |   | 899<br>17,<br>17,<br>17,<br>26,        | เคงค์<br>000.<br>000.<br>000.                  |
| วันที่เบส่งของ<br>รหัสลูกหนี้<br>เลขที่<br>01/01/2552<br>อ-0004<br>ARIN<br>10/01/2552<br>อ-0004<br>DN52 | รับ<br>12ส่งของ<br>12301-000005<br>75201-000005<br>75201<br>75201<br>101-00001<br>75201                                                                                                    | อลูกหนี้<br>เลขที<br>ริษัท อเลีศ<br>ARI<br>1<br>1<br>ริษัท อเลีศ<br>DNS | ไบกำกับภาษี<br>เขอน จำกัด<br>N5201-00005<br>ราย<br>ราย<br>ราย<br>201-00001<br>รายศ  | ) วัา<br>; 01<br>การ<br>10<br>การ | นที่ครบกำ<br>1/01/2552<br>0/01/2552  | <u>ния</u> | ประเภทเอก<br>ลูกหนี้ยกมา<br>เพิ่มหนี้ลูกหา่  | สำร     | 53     | มเงิน<br>เมเงิน<br>มเงิน |       |      | จ้<br>1<br>1<br>1<br>2<br>2<br>2 | 111 211<br>17,000<br>17,000<br>17,000<br>26,750 | .00<br>.00<br>.00        |         | ັນທຳ <i>ຈະ</i>  |   | 899<br>17,<br>17,<br>17,<br>26,<br>26, | (000.)<br>(000.)<br>(000.)<br>(000.)<br>(750.) |

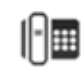

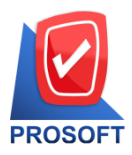

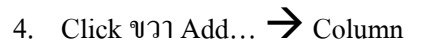

| - 🗟        | , - [รายงานใบส่งของด้างช่าระ - เรียงตามวันที่โบส่งของ (แบบแจกแจง)] — 🗆 |                                 |        |            |               |             |                                 |        |            |            |          |       | ×                  |
|------------|------------------------------------------------------------------------|---------------------------------|--------|------------|---------------|-------------|---------------------------------|--------|------------|------------|----------|-------|--------------------|
| 💷 Ta       | Table Exit                                                             |                                 |        |            |               |             |                                 |        |            |            |          |       | _ 8 ×              |
| _ ⊒-       | 🔳 A 丶 ½ 🕯                                                              | 🛱 🛃 🕅 Z                         | 2 🔯    | # # #      | 리 🎞 🖽         | 1 🕀         | <b>Q</b> +                      |        |            | Resize: 10 | 0% 🔻     | Zoom: | 100% _             |
|            |                                                                        |                                 |        |            |               |             |                                 |        |            |            |          |       |                    |
|            |                                                                        |                                 |        |            |               |             |                                 |        |            |            |          |       |                    |
|            | บริษัท ด้วอย่าง จำกัด                                                  |                                 |        |            |               |             |                                 |        |            |            |          |       |                    |
|            | DEMO                                                                   |                                 | ราย    | งานใบส่งขอ | งค้างขำระ - เ | รี่ยงตามว่  | ้นที่ใบส่                       | งของ ( | แบบแจกแจง) |            |          |       |                    |
|            |                                                                        |                                 |        |            | ณ วับ         | นที่ 02/04/ | 2568                            |        |            |            |          |       |                    |
| 3          |                                                                        |                                 |        |            |               |             |                                 |        |            |            |          |       |                    |
|            | พิมพ์วันที่: 02 เมษายน 250                                             | 68 <b>เวลา</b> : 11:25          | _      |            |               | _           |                                 |        |            |            |          | ,     | หน้า 1 / 9         |
| 4          | วันที่ใบส่งของ                                                         |                                 |        | Insert row |               |             |                                 |        |            |            |          |       |                    |
| 5          | รหัสลูกหนึ                                                             | ชื่อลูกหนี<br><sub>ส่ว</sub> ิง |        | Add        | ;             | •           | Add Table                       |        |            |            |          |       | v                  |
|            | เลขที่ไปส่งของ                                                         | เลขที่ไบกำ                      | กับ    | Edit       |               |             | Text                            |        | รับขำระ    | 8          | อดคงค้าง |       |                    |
| 8          | 01/01/2552                                                             |                                 | -      | Delete     |               | Line        |                                 |        |            |            |          |       |                    |
|            | <b>D</b> -0004                                                         | บรีบัท อเล็กขอน                 | จา     | Design Reg | oort          |             | Compute                         |        |            |            |          |       |                    |
| 7          | ARIN5201-000                                                           | 05 ARIN520                      | 1-00   | Alian Ohia | _             |             | Column                          |        |            |            |          |       | 17,000.00          |
|            | รวม                                                                    | 1                               |        | Align Obje | ct 2          | _           | Picture <signature></signature> |        |            |            |          |       | 17,000.00          |
|            | รวม                                                                    | 1                               | ราย    |            |               |             | 531                             | มเงน   | 17,000.00  | 5          |          |       | 17,000.00          |
| 9          | 10/01/2552                                                             |                                 |        |            |               |             |                                 |        |            |            |          |       |                    |
|            | <b>Ə</b> -0004                                                         | บริษัท อเล็กขอน                 | จากด   |            |               |             |                                 |        |            |            | _        |       |                    |
| 10         | DN5201-00001                                                           | DN5201-0                        | 0001   | 10/01/2552 | เพิ่มหนิ      | ลูกหนิ      |                                 | _      | 26,750.00  | )          | _        |       | 2 <b>6,</b> 750.00 |
|            | รวม                                                                    | 1                               | รายการ |            |               |             | ទា                              | มเงิน  | 26,750.00  | )          | _        |       | 26,750.00          |
| 11         | รวม                                                                    | 1                               | ราย    |            |               |             | 50                              | มเงิน  | 26,750.00  | )          |          |       | 26,750.00          |
| <b>⊢ ∃</b> |                                                                        |                                 |        |            |               |             |                                 |        |            |            |          |       |                    |

Microsoft

TO

5. เพิ่มคอถัมน์ Design ดังนี้

SONo :: อ้างถึง SO No. EmpCode :: รหัสพนักงานขาย empname :: ชื่อพนักงานขาย empnameeng :: ชื่อพนักงานขาย Eng

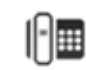

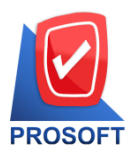

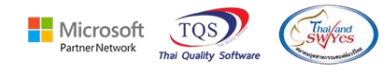

# 6. จากนั้นจัครูปแบบตัวอักษร ขนาดตัวอักษร ตามต้องการ → Click OK

| 🐚 Sele      | 🖬 Select Column 🛛 🕹 |                                     |  |  |  |  |  |  |  |
|-------------|---------------------|-------------------------------------|--|--|--|--|--|--|--|
| เลือก C     | olumn 🛛 🕭 sono : !  | •                                   |  |  |  |  |  |  |  |
| Band        | header 💌            | ชื่อ mycolumn_1                     |  |  |  |  |  |  |  |
| จัดวาง      | Center 💌            | Tag                                 |  |  |  |  |  |  |  |
| ขอบ         | None                | รูปแบบ [general]                    |  |  |  |  |  |  |  |
| Style       | Edit 💌              | ลักษร AngsanaUPC (True Type) 💌 1เรี |  |  |  |  |  |  |  |
| กว้าง       | 100 × 10            | 🗖 Bold 🥅 ///a/ic 🧮 Underline        |  |  |  |  |  |  |  |
| <b>3</b> 33 | 100 Y 10            | สีText สีพื้น                       |  |  |  |  |  |  |  |
|             |                     | สัจอย่าง Example                    |  |  |  |  |  |  |  |
|             |                     |                                     |  |  |  |  |  |  |  |
| <b>ў</b> ок | <b>∏</b> ±Close     | 🥅 พื้นหลังโปร่งใส (Transparent)     |  |  |  |  |  |  |  |

7. Click -> Exit Design Mode เพื่อออกจากโหมด Design

🗟 - [รายงานใบส่งของด้างข่ำระ - เรียงตามวันที่ใบส่งของ (แบบแจกแจง)]

| <b>.</b> | Table            | Exit           |            |                   |             |          |              |        |                    |                |       |             |          |                   |
|----------|------------------|----------------|------------|-------------------|-------------|----------|--------------|--------|--------------------|----------------|-------|-------------|----------|-------------------|
| Ē        | -   踊            | A              | ∖ ½        | 🏣 📓               | 2           | 0 🔯      | <u></u>      | 3 👬    | ₹ 🖽 🗓              | ⊕ <b>↓</b>     |       | Resize      | x 100% 💌 | Zoom: 100% 🖵      |
|          | <mark>‡ 1</mark> |                | 2<br>      |                   |             |          |              | ահո    | 9 10               | 11 12          | اسا   | 13 14 15 1  | 3 17     | 18 19 20          |
|          |                  |                |            |                   |             |          |              |        |                    |                |       |             |          |                   |
|          |                  | темс           |            |                   |             |          |              |        | บริษัท ด้วอย       | ข่าง จำกัด     |       |             |          |                   |
| 2        |                  |                |            |                   |             | ราย      | งานใบส่งของ  | ค้างข่ | ช่าระ - เรียงต     | ามวันที่ใบส่งจ | ของ ( | (แบบแจกแจง) |          |                   |
|          |                  |                |            |                   |             |          |              |        | <b>ณ วันที่</b> 02 | /04/2568       |       |             |          |                   |
| 3        |                  |                |            |                   |             |          |              |        |                    |                |       |             |          |                   |
|          | พิม              | พ่วันที่:      | 02 เมษายน  | 2568 <b>เวล</b> า | 1: 14:55    |          |              |        |                    |                |       |             |          | <b>หน้า</b> 1 / 9 |
| 4        | วัน              | ที่ใบส่ง       | 194        |                   |             |          |              |        |                    |                |       |             |          |                   |
|          |                  | รหัสลูก        | ทนี้       | ชื่อลูก           | หนี้        |          |              |        |                    |                |       |             |          |                   |
|          |                  | La             | ขที่ใบส่งข | ə1                | เลขที่ใบก่  | ำกับภาษี | วันที่ครบกำห | านค    | ประเภทเอกส         | กร             |       | จำนวนเงิน   | รับข่าระ | ยอดคงค้าง         |
| 6        | 01/              | 01/2552        |            |                   |             |          |              |        |                    |                |       |             |          |                   |
|          |                  | <b>ə-</b> 0004 |            | บริษัท            | າ ວເສົ້າໜວາ | เ จำกัด  |              |        |                    |                |       |             |          |                   |
| 7        |                  | A              | RIN5201-(  | 00005             | ARIN52      | 01-00005 | 01/01/2552   |        | ลูกหนี้ยกมา        |                |       | 17,000.00   |          | 17,000.00         |
|          |                  |                | 50         | ม                 | 1           | รายการ   |              |        |                    | รวมเจ้         | งิน   | 17,000.00   |          | 17,000.00         |
| 8        |                  |                | 50         | ม                 | 1           | ราย      |              |        |                    | รวมเจ็         | งิน   | 17,000.00   |          | 17,000.00         |
| 1 1      |                  |                |            |                   |             |          |              |        |                    |                |       |             |          |                   |

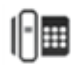

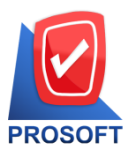

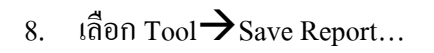

| 💆 - [รายงา            | นโบส่งขอ   | งงด้างข่าระ                   | : - เรียงตามว่ | ้นที่ใบส่งของ | (แบบแจกแจง)  | ]                      |                                     |                                   |             |         |          |     |              |   |            |
|-----------------------|------------|-------------------------------|----------------|---------------|--------------|------------------------|-------------------------------------|-----------------------------------|-------------|---------|----------|-----|--------------|---|------------|
| 💷 Report              | Tool       | View                          | Window         | Help          |              |                        |                                     |                                   |             |         |          |     |              |   |            |
| 🔍 🔬 🖉                 | 3          | Sort                          |                |               |              | 3                      | ₽                                   | ¢ ¢                               | 4           | ۹. ۲    |          | ×   | Resize: 100% | • | Zoom: 1002 |
|                       | -          | Filter                        |                |               | <u> </u>     |                        |                                     |                                   |             |         |          | 1   | 1            |   |            |
| DEN                   |            | Save As<br>Save As<br>Save Re | Report         |               | นใบส่งของค้  | บริษั<br>กงชำระ -<br>ณ | ท ด้วอย่<br>· เรียงตา<br>วันที่ 02/ | าง จำกัด<br>เมวันที่ให<br>04/2568 | า<br>มส่งขอ | 94 (แบบ | แเงกแจง) |     |              |   |            |
| พิมพ์วัน<br>วันที่ใบเ | ที่<br>ส่ง | Save As<br>Excel              | Excel          |               | L            |                        |                                     |                                   |             |         |          |     |              |   | หน้า 1/9   |
| 51101.00              | 1<br>1     | Export !<br>Import            | !              |               | ในที่ครบกำหน | เด ประเ                | ภาเอกส                              | 15                                |             |         | จำนวนเ   | งิน | ວັນທຳລະ      |   | ยอดคงค้าง  |
| 01/01/2.<br>Ə-0       | 01         | Design                        | olumn          |               | 1/01/2552    | ลูกหรื                 | ไยกมา                               |                                   |             |         | 17,000   | 00  |              |   | 17,000.00  |
|                       |            | Hide Re                       | nort Head      | er            |              |                        |                                     |                                   | รวมเจ้า     | 1       | 17,000   | 00  |              |   | 17,000.00  |
|                       |            | That he                       | portricua      |               |              |                        |                                     | 1                                 | ຮວນເຈົ້າ    | 1       | 17,000   | 00  |              |   | 17,000.00  |
| 10/01/25              | 55         | Calcula                       | tor            |               |              |                        |                                     |                                   |             |         |          |     |              |   |            |
| 9-0                   | 004        | ນໃ                            | ใบ้ท อเส็กขอ   | น จำกัด       |              |                        |                                     |                                   |             |         |          |     |              |   |            |
|                       | DN5201     | 1-00001                       | DN5201         | -00001        | 10/01/2552   | เพิ่มห                 | เนื้ลูกหนึ่                         |                                   |             |         | 26,750   | 00  |              |   | 26,750.00  |
|                       |            | รวม                           | 1              | รายการ        |              |                        |                                     |                                   | รวมเจ้า     | 1       | 26,750   | 00  |              |   | 26,750.00  |

Partner Network

TOS

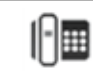

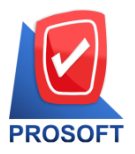

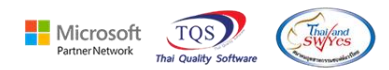

โทรศัพท์: 0-2739-5900 Email :  $\underline{sale@prosoft.co.th}$  , Website : www.prosoft.co.th

## 9. เลือก Library ที่ต้องการบันทึกรายงาน → Click เลือกถามเมื่อให้คึงรายงานต้นฉบับ ในกรณีที่จะสร้าง

## รายงานใหม่ **→** Click Icons

รูปแผ่นดิสก์เพื่อทำการบันทึกรายงานใหม่ Click > OK

| 📷 Save Report                            | 3 4 ×                                     |
|------------------------------------------|-------------------------------------------|
| Path เก็บรายงาน 1                        | 🔽 ถามเมื่อให้ดังรายงานต้นฉบับ  🖩          |
| C:\Program Files (x86)\Prosoft\WINSpeed\ |                                           |
| 🚎 cheq.pbl 🙎                             |                                           |
| report.pbl                               |                                           |
|                                          |                                           |
|                                          |                                           |
|                                          |                                           |
|                                          |                                           |
|                                          |                                           |
|                                          |                                           |
|                                          |                                           |
| สร้างที่เก็บใหม่                         |                                           |
| Path ใหม่                                | ชื่อที่เก็บ dr_rema_date                  |
| ชื่อที่เก็บ report.pbl 🚟                 | าหมายเหตุ [test][PHIMWIKA-PC][02/04/2025] |
| 5                                        |                                           |
| Neport SQL                               |                                           |
| OK It Close                              |                                           |

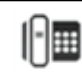